# Springer Link

## (http://link.springer.com)\*

Springer is one of the world's leading suppliers of scientific and professional information. It is the second-largest publisher of journals in the science, technology, and medicine (STM), the largest publisher of STM books. Springer Link publishes around 2,000 journals and more than 7,000 new book titles every year, in 6 main publishing fields, namely science, technology, medicine, business, transport and architecture. This is a preferred data source for researchers in academic and corporate institutions and other vital knowledge centers. Springer Link provides information with fast, reliable, and powerful access 24 hours a day. Members of UGC-INFONET Digital Library Consortium Programme can access of more than 1,763 e-journals for Springer.

Accessible to: 196 Univ. (Phase I, II & III)

Coverage: 1997 onwards

## Browse

Home page of Springer Link provides options for browsing contents by discipline. It provides list of subjects in left-hand side navigation bar. Click on any of the subject to view the list of content available in selected subject. For example: Click on **Chemistry** as shown below in screenshot.

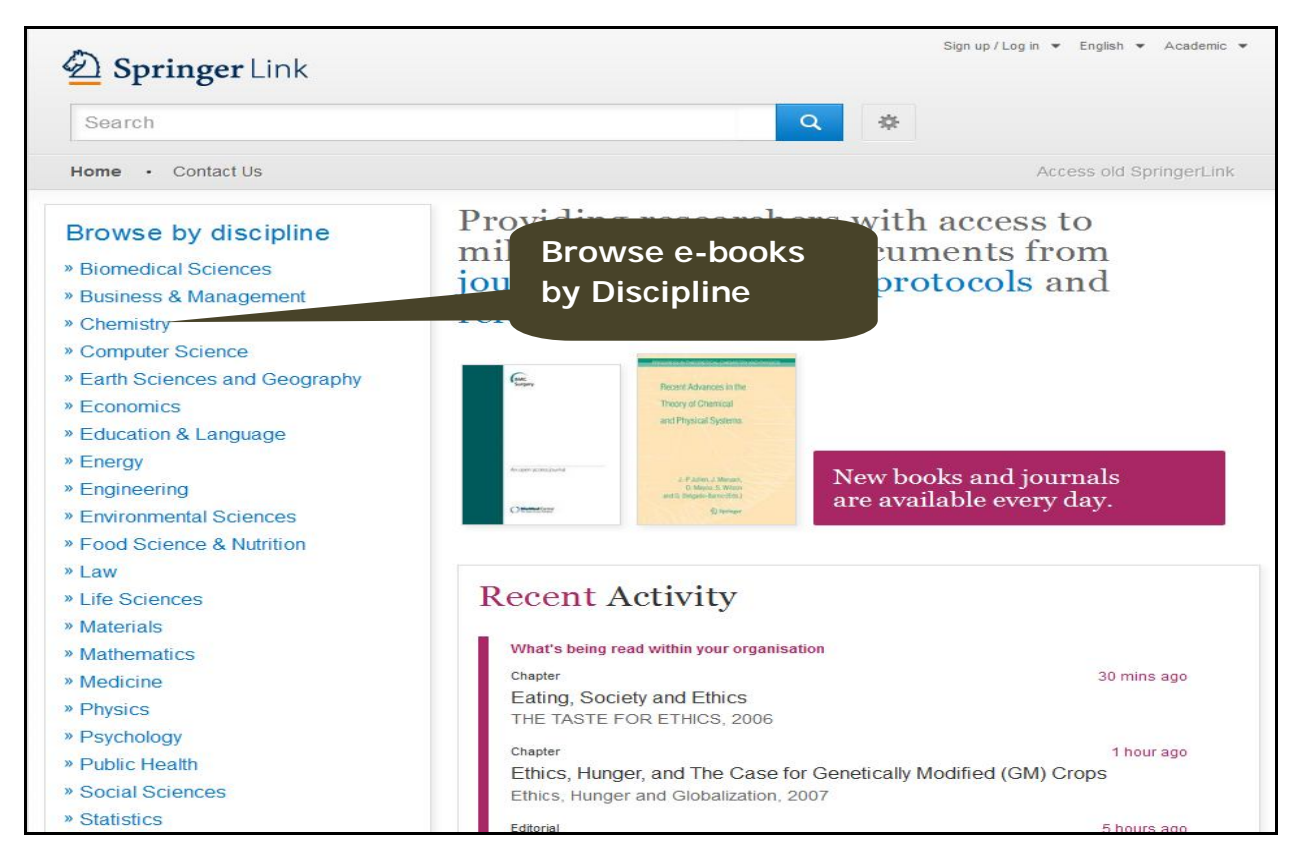

The home page also provides option to browse more than 77 Lakh resources at a single click. Click on **Articles** to view 47,97,493 articles in all disciplines.

| rowse 7,766,554 resources |           |                        |
|---------------------------|-----------|------------------------|
| Articles                  | 4,797,492 |                        |
| Chapters                  | 2,584,799 | Browse all Chapters    |
| Reference Work Entries    | 352,391   | Link at a Single Click |
| Protocols                 | 31,872    |                        |

Clicking at Chemistry leads to all contents including articles, book chapters, protocol, ebook, e-journals, and book series available on Chemistry as shown below in screen shot. User can refine their content by discipline, content type, sub discipline, language, etc. available on left-hand side bar. Let's refine the content with content type: **Journal** and sub discipline: **Biochemistry and Biophysics**.

| Search Options for Refine Search |         |                                                                                | Sign up / Log in 👻 English 👻 Academic edition 👻                           |                                  |  |
|----------------------------------|---------|--------------------------------------------------------------------------------|---------------------------------------------------------------------------|----------------------------------|--|
|                                  |         | otions for a ceine Search                                                      | Refine Search<br>Results by Date Wise                                     |                                  |  |
| Home Contact U                   | -Only   | 1,065,748 Result(s)<br>within Chemistry 🗞                                      |                                                                           | <b>&gt;</b>                      |  |
| Refine Your Search               |         | Sort By Newest First 👻                                                         | Date Published                                                            | ◄ Page 1 of 53,288 ▶             |  |
| Content Type                     |         | Journal                                                                        |                                                                           |                                  |  |
| Article                          | 833,147 | Chemical Papers                                                                |                                                                           | CROUCAL<br>PADE28                |  |
| Chapter                          | 169,360 | Volume 60 / 2006 - Volume 67 / 2013                                            |                                                                           |                                  |  |
| Reference Work Entry             | 51,585  |                                                                                |                                                                           |                                  |  |
| Book                             | 8,572   |                                                                                |                                                                           | and stille two                   |  |
| Protocol                         | 2,548   | Article                                                                        |                                                                           |                                  |  |
| Book Series                      | 276     | Alternative two-step route                                                     | to khellactone analog                                                     | mes using silica                 |  |
| Journal                          | 260     | tungstic acid and sodium l                                                     | vdrogen phosphate                                                         | ues using since                  |  |
| Reference Work                   | 42      | A parios of sourceing was surthesized vi                                       | a the eiling tungetic acid catalyzed                                      | Pachmann reaction: some of       |  |
| Discipline                       | see all | these were employed for known three-con                                        | ponent reactions with aromatic ald                                        | lehydes and malononitrile in the |  |
| Chemistry                        | Ø       | Bahador Karami, Saeed Khodabakhshi, Khalil Eskandari in Chemical Papers (2013) |                                                                           |                                  |  |
| Life Sciences                    | 275,236 | » Download PDF (161 KB)                                                        |                                                                           |                                  |  |
| Physics                          | 223,418 | A - 41-12                                                                      |                                                                           |                                  |  |
| Materials                        | 186,030 | DFT study of free radical s                                                    | covenging activity of                                                     | aradial                          |  |
| Food Science & Nutrition         | 164,576 | Di i study of free faulcal s                                                   | cavenging activity of t                                                   |                                  |  |
| Cubdicatellas                    |         | phases. The structure and energy of radic                                      | ed at the Mu5-27/6-311+G(d,p) leve<br>als and anions of the most stable e | erodiol rotamer were an          |  |
| Subdiscipline                    | see all | Zoran Marković, Jelena Đorović, Milan Del                                      | kić, Milanka Radulović in Chemic                                          | al Papers (2013)                 |  |
| Analytical Chemistry             | 432,284 | » Download PDF (405 KB)                                                        |                                                                           |                                  |  |
| Analytical Chemistry             | 246,924 | A MARKEN PROMINENT AND A                                                       |                                                                           |                                  |  |

The screen shot given below displays refined content that contains 50 journals on biochemistry and Biophysics. User can also download all browsing contents in CSV format by clicking on down arrow button at top right-hand side. Click on title of journal to view articles available in that journal. For example, click on **Applied Biochemistry and Biotechnology**.

| Search                                                                                 | Refined                                                                                                    |
|----------------------------------------------------------------------------------------|----------------------------------------------------------------------------------------------------|
| Home • Contact Us                                                                      | 50 Result 51<br>within Bit chemistry & Biophysics & Chemistry & Journal<br>Home Page                                      |
| Refine Your Search                                                                     | Sort By Newest First - > Date Published < Page 1 of 3 >                                                                   |
| Content Type<br>Journal                                                                | Journal<br>Chemical Papers                                                                                                |
| Discipline see all<br>Chemistry S                                                      | Volume 60 / 2006 - Volume 67 / 2013                                                                                       |
| Biomedical Sciences 23<br>Physics 8<br>Environmental Sciences 4                        | Journal<br>Central European Journal of Biology<br>Volume 1 / 2006 - Volume 8 / 2013                                       |
| Subdiscipline see all Biochemistry & Biophysics                                        | Download                                                                                                    |
| Biotechnology 30<br>Analytical Chemistry 11<br>Cell Biology 11<br>Organic Chemistry 11 | Journal     Central European Journal of Chemistry     Contents in       Volume 1 / 2003 - Volume 11 / 2013     CSV Format |
| Published In see all                                                                   |                                                                                                    |
| AAPS PharmSciTech 1<br>Accreditation and Quality                                       | Journal of the Iranian Chemical Society                                                                                   |
| Assurance 1<br>Amino Acids 1                                                           | Volume 1 / 2004 - Volume 10 / 2013                                                                                        |

Screenshot given below is home page of the journal **Applied Biochemistry and Biotechnology**. There is an option to search within this journal. Latest articles available in this journal are listed under on home page of journal. Click on **Browse Volumes & Issues** to view volume and issues available in the journal. Click on issue to view table of content page. For example, click on **Volume 170 Issue 4 June 2013**.

| Springer Link                                                                                                    |                                                                                                    | Sign op /Log in + English + Academic edition                                                                                                    |
|----------------------------------------------------------------------------------------------------|----------------------------------------------------------------------------------------------------|----------------------------------------------------------------------------------------------------|
| Search                                                                                                    | Q #                                                                                                    |                                                                                                    |
| tome • Contact Us                                                                                                    |                                                                                                    |                                                                                                    |
| 🕥 = Browse Volumes & Issues                                                                                                    |                                                                                                    | 🕪 Search within this journal 🔍                                                                                                    |
| Applied Biochemistry and<br>ISBN: 0273-0289 (Print) 1569-0291 (Online)<br>Description<br>This journal is devoted to publishing the highest quality innon<br>and biotechnology. The typical focus of the journal is to repo<br>technological breakthroughs, as well as technological subje-<br>stage. Applied Biochemistry and Biotechnology provides a fi<br>concepts of biotechnology abov.all | d Biotechnology<br>wative papers in the fields of biochemistry<br>applications of novel scientific and<br>cts that are still in the proof-of-concept<br>orum for case studies and practical | Applied of<br>Hooticmistry<br>and Biotechingloog                                                                                                    |
| 170 Volumes 383 Issues 6,089 Articles avail<br>Find your Volume or Issue<br>Volume Issue                                                                                                    | able from 1976 - 2013<br>Browse Volumes & Issues                                                                                                    | Share Share |
| OrganaPaper<br>Phonotypic Changes in Cyprinus carpiovar var.<br>Mediated Transgenesis of Rearranged Homolog<br>Zhenning Cao, Weidong Ding, Hongtas Ren (July 2013)<br>= Dewnload PDF (229K0) = View Article                                                                                                    | Appled Bickensety and Biotechnology<br>All Volumes &<br>Volume 1 / 1976 - Volume 170 / 201                                                                                                  | Issues                                                                                                    |
|                                                                                                    | Online First Articles     Articles not assigned to an issue     Volume 170 - 6 Issues (May 20     Issue 6 - July 2013     Issue 5 - July 2013     Issue 4 - June 2013                       | Select Volume<br>& Issue                                                                                                    |
|                                                                                                    | Issue 3 - June 2013<br>Issue 2 - May 2013                                                                                                    |                                                                                                    |
|                                                                                                    | Issue 1 - May 2013                                                                                                    |                                                                                                    |

It displays 20 articles available in these issue. Click on download PDF option to download full-text in PDF format.

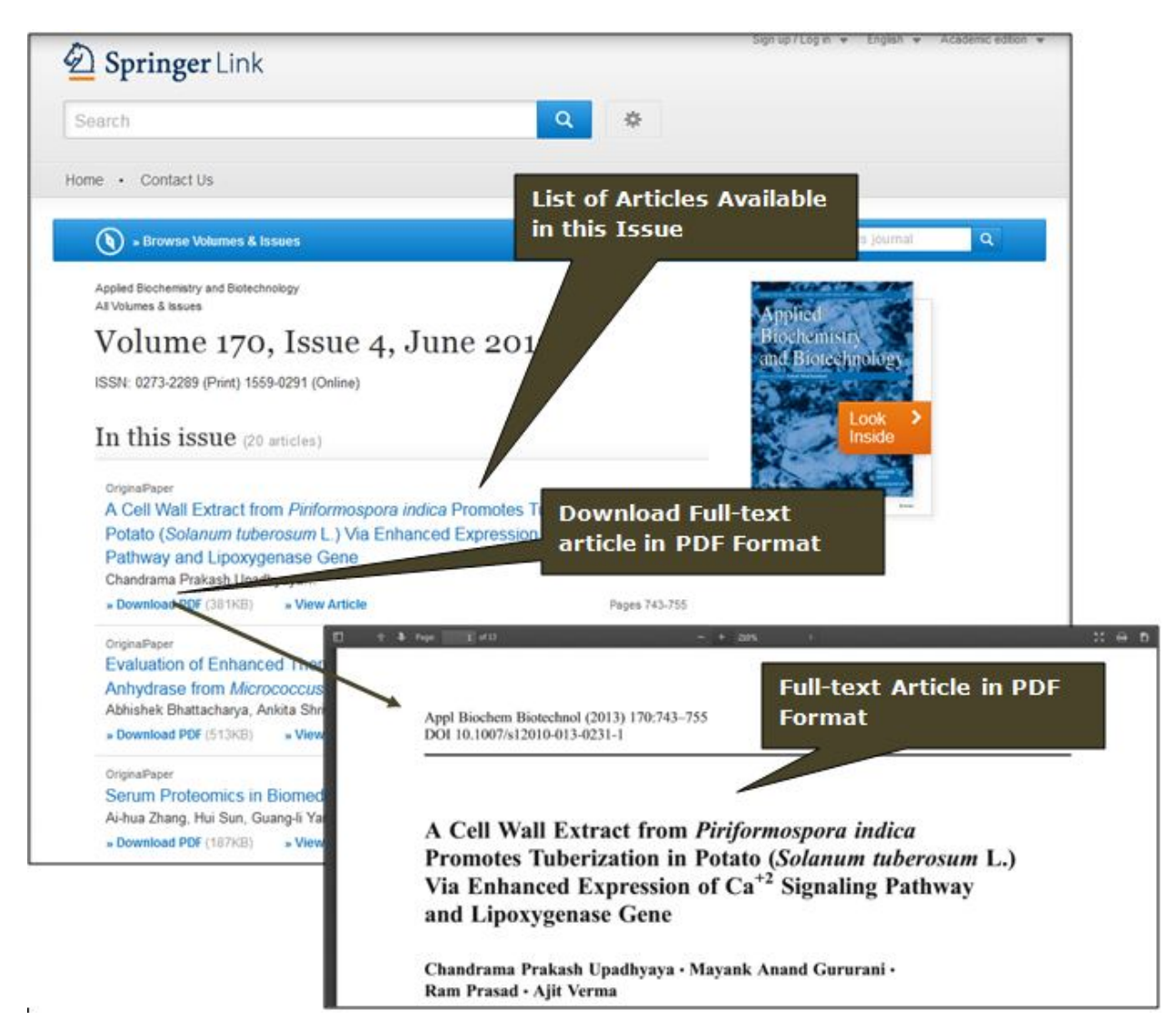

# Search

# **Basic Search**

Basic search textbox is available on the top left hand side at the home page. By default, it will search all words entered into the search box, without case sensitivity or spell-checking. Enter keyword in text box, it will show list of matching keywords. For example, a search for "Cell" will return matches that contain "Plant Cell Reports", "Cellulose", "Plant Cell Tissue and Organ Culture", "Cell and Tissue Research" etc. Select **Cellulose** and click on "Search" button as shown below in screen shot.

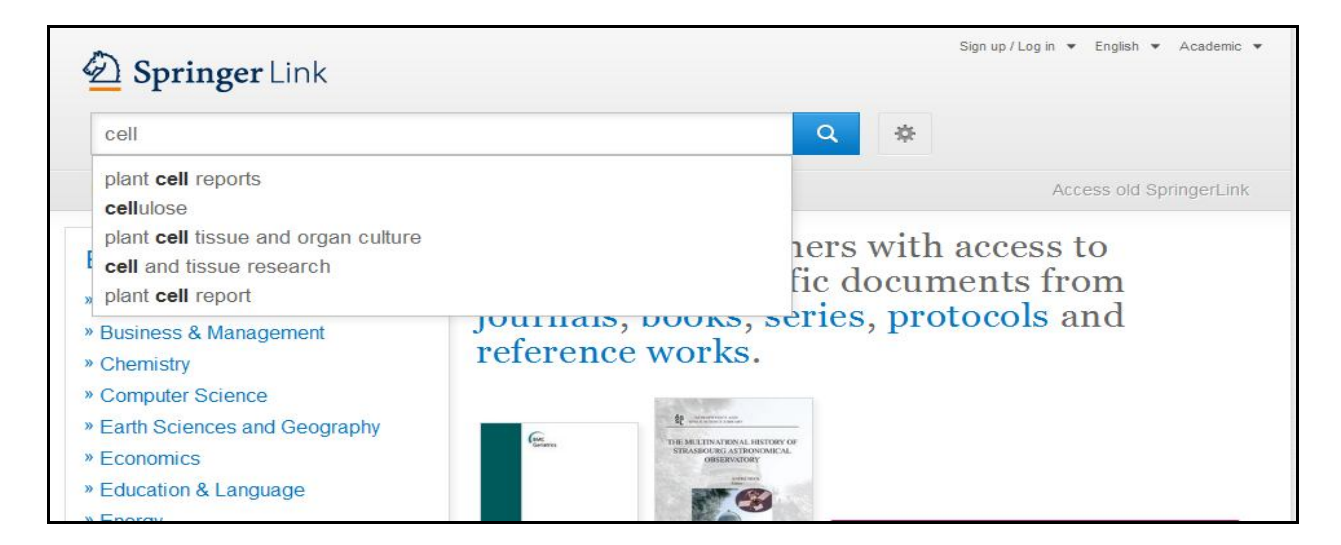

## Phase Search

To search for an exact phrase, insert multiple terms with double quote marks ("). It will return results that contain those words *or* their stemmed variations in that exact order.

### Use of Boolean Operator

A user can combine their search terms and fields using the Boolean operators AND, OR, and NOT. For example: System AND Testing

| System AND Testing | Q |  |
|--------------------|---|--|
| 5                  |   |  |

The search will return results of documents containing both the words in the same bibliographic field.

#### Wildcard Search

Wildcards can be used to represent one or more characters in a search term. The question mark ("?") can be used to represent a single alphanumeric character in a search expression. Search for *hea*? will return results that contain four-letter words starting with "hea", such as "head", "heat", "heal" etc.

| hea?                                  | Q |
|---------------------------------------|---|
| tropical animal health and production |   |
| heat and mass transfer                |   |
| congenital <b>hea</b> rt disease      |   |
| electronic health records             |   |
| environmental geochemistry and health |   |

An asterisk ("\*") can be used to specify zero or more alphanumeric characters. For example search for *hea*\* will return results containing any word starting with "hea", such as "head",

"heats", "health", "heated", "heating" The wildcard search works best when there are at least 3 characters before the wildcard operator.

| hea*                                  | Q |  |
|---------------------------------------|---|--|
| tropical animal health and production |   |  |
| heat and mass transfer                |   |  |
| congenital heart disease              |   |  |
| electronic health records             |   |  |
| environmental geochemistry and health |   |  |

## Advanced Search

Advanced search feature can be used to narrow search results. It allows user to search for a DOI, Author or an exact phrase. It also allows to refine search even further by specific publication or date range. The screen shot of advanced search is given below.

| me · Contact Us                     | Advanced Search<br>Search Help |
|-------------------------------------|--------------------------------|
| Advanced Search                     |                                |
| Find Resources                      |                                |
| with all of the words               |                                |
| with the exact phrase               |                                |
| with at least one of the words      |                                |
| without the words                   |                                |
| where the title contains            |                                |
| e.g., "Cassini at Saturn" or Saturn |                                |
| where the author / editor is        |                                |
| Show documents published            |                                |
| between - and                       |                                |

## Search Result Page

### Filter Results on Subscribed Content

By default, search is conducted on all contents available in Springer platform including non subscribed content. Uncheck the box labeled "Include preview-only content." located at top left-hand side of the results to view only subscribed content.

### **Refine Results**

User can refine their searches by content type, discipline wise, sub-discipline, publication and language using options that are displayed on the left-hand side of the search results page.

## Date Published

User can also narrow their results by date using "Date Published" options available at the top of search results.

| Springer Link cellulose    |                       | Un Check This Box to View                                                                                                    |   |
|----------------------------|-----------------------|----------------------------------------------------------------------------------------------------|---|
|                            |                       | only Subscribed Content                                                                                                    |   |
| Home • Contact L           | Js                    | Access old SpringerLink                                                                                                    |   |
| Include preview-or content | nly 🗹                 | 30,105 Result(s) for 'cellulose'                                                                                                    | 4 |
| Refine Your Search         |                       | Sort By Relevance                                                                                                    |   |
| Content Type               |                       | Show documents published between   1844 and 2013 Q (Available 1844 - 2013)                                                                                                    |   |
| Article                    | 79,202                |                                                                                                    |   |
| Chapter                    | 8,000                 | Reference Work Entry                                                                                                    |   |
| Protocol                   | 1,768                 | cellulose                                                                                                    |   |
| Reference Work Entry       | 1,131                 | Dictionary of Gems and Gemology (2009)                                                                                                    |   |
| Book                       | 3                     | » Download PDF (18373 KB) » View Reference W Refine Your                                                                                                    |   |
| Journal                    | 1                     | Search Results                                                                                                    |   |
| Discipline                 | see all               | Cellulose                                                                                                    |   |
| Chemistry                  | 45, <mark>4</mark> 35 | A polysaccharide consisting of glucose subunits. It strengthens the plant cell wall and forms the plant vascular                                                                                                    |   |
| Life Sciences              | 39,916                | system. Cellulose is synthesized by cellulose synthase. By spinning disk confocal microscopy,                                                                                                    |   |
| Biomedical Sciences        | 14,559                | Encyclopedia of Genetics, Genomics, Proteomics and Informatics (2008)                                                                                                    |   |
| Materials                  | 13,295                | » Download PDF (6857 KB) » View Reference Work Entry                                                                                                    |   |
| Medicine                   | 12,413                | In the second second se |   |
| Subdiscipline              | see all               | Cellulose                                                                                                    |   |
| Biochemistry & Biophysics  | 17,623                | Volume 1 / 1994 - Volume 19 / 2012                                                                                                    |   |
| Biochemistry               | 17,443                | <u>-4966</u> , 4966,                                                                                                    |   |
| Biotechnology              | 13,867                |                                                                                                    |   |